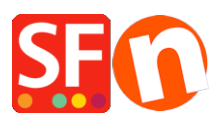

Knowledgebase > Payment Settings > Setup PayPal Plus as a payment option in my shop

## Setup PayPal Plus as a payment option in my shop

Merliza N. - 2021-12-08 - Payment Settings

PayPal Plus for Germany is now supported in ShopFactory.

## 1. Setup PayPal Plus merchant account

To get a PayPal Plus merchant account, you need to sign in to PayPal developer account.

- Log in at <a href="https://developer.paypal.com/">https://developer.paypal.com/</a>
- Go to DASHBOARD -> My Apps

- Click on the "Create App" button if you don't have one yet to be able to get the credential pair:

## Client ID and Secret

| ashboard           |                                                                                                    |           |
|--------------------|----------------------------------------------------------------------------------------------------|-----------|
| My Apps            | My Apps                                                                                                    | <b>PP</b> |
| My Account         |                                                                                                    |           |
| andbox             |                                                                                                    |           |
| Accounts           |                                                                                                    |           |
| Notifications      | Create an app to receive REST API credentials for testing and live transactions.                                                                                                    |           |
| Transactions       | Role Features available for live transactions are listed in your account eligibility.                                                                                                    |           |
| IPN Simulator      | App name                                                                                                    |           |
| Vebhooks Simulator | PayPalPlus                                                                                                    | Ô         |
| ve                 |                                                                                                    |           |
| Transactions       | Classic API apps                                                                                                    |           |
|                    | Looking for your existing PayPal Adaptive API apps (for Payments, Accounts, Permissions, and Invoicing)? We brought them over from x.com<br>They are now called Classic API apps based on Classic APIs. | 1.        |
|                    | Create and manage Classic API apps.                                                                                                    |           |
|                    |                                                                                                    |           |

Once the app has been created, click on the specific App name to view your **Client ID** and **Secret** details –

| Dashboard<br>My Apps<br>My Account | PayPalPlus sandbox                                                                                                    | Live |  |  |  |  |  |
|------------------------------------|----------------------------------------------------------------------------------------------------|------|--|--|--|--|--|
| Sandbox<br>Accounts                | App display name: PayPalPlus 🖋                                                                                           |      |  |  |  |  |  |
| Notifications                      | SANDBOX API CREDENTIALS                                                                                                  |      |  |  |  |  |  |
| Transactions                       |                                                                                                    |      |  |  |  |  |  |
| IPN Simulator                      | Sandbox account technical-facilitator@3d3.com                                                                            |      |  |  |  |  |  |
| Webhooks Simulator                 | Sandbox endpoint api.sandbox paypal com                                                                                  |      |  |  |  |  |  |
| Live                               |                                                                                                    |      |  |  |  |  |  |
| Transactions                       | Credential Pairs Copy your exact Client ID and Secret and then paste it into your shop's PayPal<br>Plus setup dialog box |      |  |  |  |  |  |
|                                    | Client ID<br>Secret                                                                                                    |      |  |  |  |  |  |

Basically, your account must be tested on Sandbox first. Once it's all ok – you can switch to live (just change to **live** credential pair in My Apps page).

\*\*\*You may need to copy the Client ID and Secret details for the live environment and paste the details into your shop's payment setup dialog for PayPal Plus.

## 2. Enable 'PayPal Plus' in your shop

- Open your shop in ShopFactory
- Click on Central dropdown -> Payment methods accepted
- Tick "PayPal Plus"
- Click Next
- Enter your PayPal Plus merchant account details as requested:
  - Client ID
  - Secret
  - Tick Sandbox if account is still in Test mode
  - Set currency you accept
  - Tick 'PayPal Plus' under payment method

| PayPal Plus:                               |                 |                                      |  |  |  |
|--------------------------------------------|-----------------|--------------------------------------|--|--|--|
| Enter your PayPal Plus merchant account.   | Client ID:      | AeDw7MvG8TdFjSkkqXJKf1il-xQusfH0EEYF |  |  |  |
|                                            | Secret:         | ••••••                               |  |  |  |
| Tick "Sandbox" if your                     | Test (Sandbox): |                                      |  |  |  |
| mode.                                      | Currency        | Euro (EUR) Euro                      |  |  |  |
| Select the supported currency i.e. Euro    |                 | Set currencies                       |  |  |  |
| Tick "PayPal Plus"<br>under payment method | Payment method  | . 0.00                               |  |  |  |
|                                            | PayPal Plus     | + • 0.00 % •                         |  |  |  |

- Click Next
- Click Finish
- Save and publish your shop